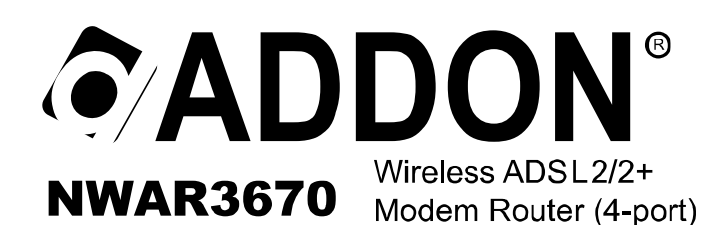

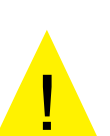

- ★ Please remove any ADSL USB Modem Driver or dial-up software and disable the firewall. As they may cause connection problem.
- ★ This quick installation is meant to help you to install the product quickly and easily. For further information, please refer to the User Manual

# ADD-NWAR3670 Quick Installation Guide

### Package Contents

- 1 x Wireless Modem Router
- 1 x Power Supply

- 1 x CD-ROM
- 1 x Quick Installation Guide

- 1 x Ethernet (RJ45) Cable - 1 x Telphone (RJ11) Cable

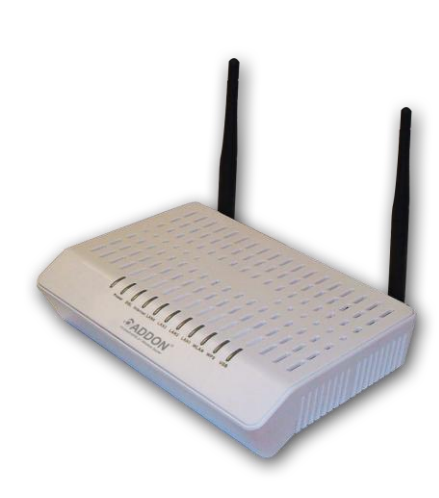

| LED                  | Color | Status      | Description                                                                                                    |  |  |
|----------------------|-------|-------------|----------------------------------------------------------------------------------------------------|--|--|
| ADSL                 |       | On          | The ADSL Line is established.                                                                                                    |  |  |
|                      | Orean | Slow Blinks | No DISLAM's signal is being detected.                                                                                                    |  |  |
|                      | Green | Fast Blinks | The ADSL Line is training.                                                                                                    |  |  |
|                      |       | Off         | The device is powered off.                                                                                                    |  |  |
|                      | 2     | On          | PPP dial-up is successful or the IP address has been<br>assigned by DHCP.                                                                                                    |  |  |
| Internet             | Green | Slow Blinks | The PPP or DHCP negotiation is in progress.                                                                                                    |  |  |
|                      |       | Fast Blinks | Data is being transmitted or received on the Internet.                                                                                                    |  |  |
|                      | Red   | On          | The authentication is failed.                                                                                                    |  |  |
|                      |       | Off         | The LAN connection is not established.                                                                                                    |  |  |
| LAN<br>4/3/2/1 Green |       | Blinks      | Data is being transmitted or received through the LAN interface.                                                                                                    |  |  |
| 4/3/2/1              |       | On          | The LAN connection is normal.                                                                                                    |  |  |
|                      |       | On          | The WLAN connection is established.                                                                                                    |  |  |
| WLAN                 | Green | Blinks      | Data is being transmitted or received though the WiFi interface.                                                                                                    |  |  |
|                      |       | Off         | The WLAN connection is not established.                                                                                                    |  |  |
|                      |       | On          | After the registration is successful, the WPS indicator is on for 5 minutes.                                                                                                    |  |  |
| WPS Green            |       | Blinks      | <ul> <li>If the WPS indicator is on for 0.2 second and then off for 0.1 second, the WPS button is pressed and a network card is registering.</li> <li>If the WPS indicator blinks once every 0.1 second, the registration fails.</li> <li>If the WPS indicator keeps blinking for five times, once every 0.1 second, and then is off for 0.5 second, two or more wireless network cards are registering at the same time.</li> </ul> |  |  |
|                      |       | Off         | WPS negotiation is not enabled on the device.                                                                                                    |  |  |
| Power                | Groop | Off         | The device is powered off.                                                                                                    |  |  |
| FOWEI                | Gieen | On          | The power is on and the initialization is normal.                                                                                                    |  |  |
|                      |       | Off         | No USB signal is detected.                                                                                                    |  |  |
| USB                  | Green | Blinks      | The user data is passing through USB port.                                                                                                    |  |  |
|                      |       | On          | The USB interface is ready to work.                                                                                                    |  |  |

### Before You Start

Proper placement of your Gateway is important to improve your network performance. The figure below is a rough overview of the connection. Especially, in order to ensure the best performance of your wireless network, keep the following tips in mind to choose the location of your ADDON Gateway:

- Place the Gateway on a flat, stable surface.
- Keep the device clear from metal obstructions and away from direct sunlight.
- Keep the Gateway away from transformers, heavy-duty motors, fluorescent light, microwave ovens, refrigerators and other industrial equipments to prevent signal loss.
- Do NOT place objects or components on top of the Gateway.
- Locate the Gateway in a central area as possible to provide better coverage for all wireless clients.
- Connect the Power adapter to the receptor at the back panel of the ADD-NWAR3670 and plug the other end of
- the power adapter to the wall outlet or power strip. The PWR LED will turn ON to indicate proper operation. - Insert an Ethernet cable to LAN port 1 on the back panel of the ADD-NWAR3670 and an available Ethernet port
- on the network adapter in the computer you will use to configure theADD-NWAR3670. The LED light for LAN Port 1 will illuminate to indicate proper connection.

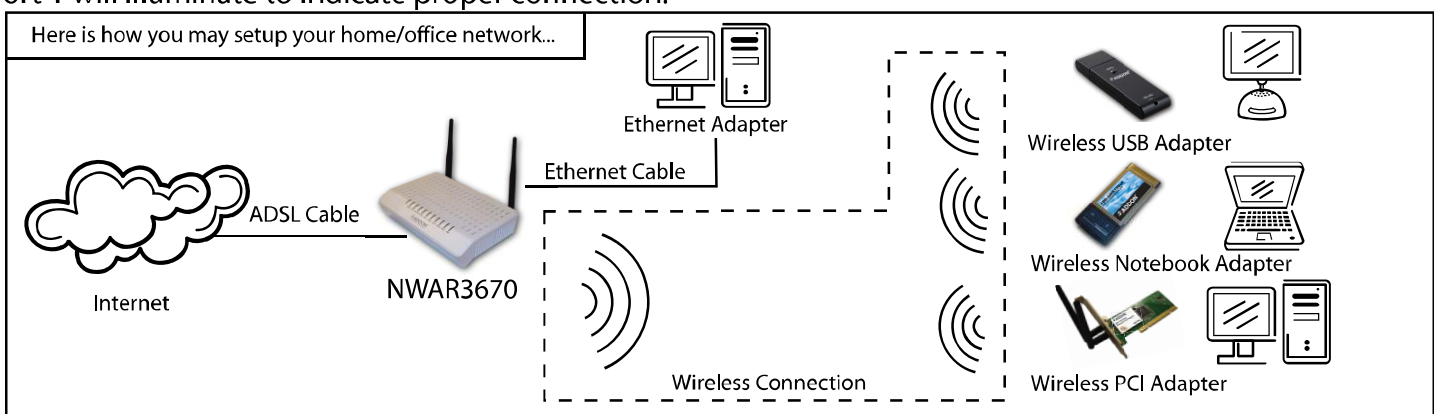

Warning: Only use the power adapter is provided from this package, use other power adapter may cause hardware damage

## 1. Hardware Connection

### Rear panel:

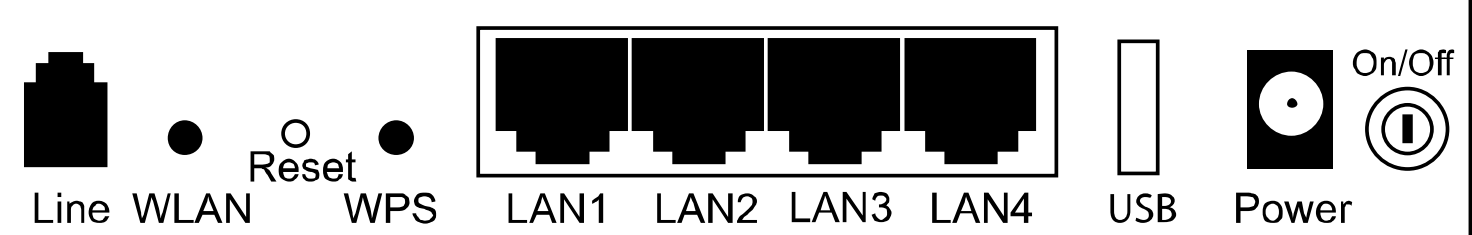

| Interface  | Description                                                                                                    |
|------------|----------------------------------------------------------------------------------------------------|
| Line       | RJ-11 port: Connect the Modem to ADSL connector or splitter by telephone line.                                                           |
| WLAN       | Enable or disable the WLAN. Press the button to enable WLAN.                                                                             |
| Reset      | To restore the factory default, keep the device powered on and push a long needle into the hole. Press down the button and then release. |
| WPS        | Enable or disable the WPS. Press the button to enable WPS.                                                                               |
| LAN1/2/3/4 | RJ-45 port: Connect the Modem to a PC or other network device by network cable.                                                          |
| USB        | USB host port, connect to another USB device to supply some value-added application.                                                     |
| Power      | Power supplied port, plug in for power adapter that the power input is 12V DC, 1 A.                                                      |
| $\bigcirc$ | Power switch.                                                                                                    |

#### **Physical Connection**

- Connect the ADSL cable from BT filter to the Line port at the back of the router. 1.
- 2. Connect the Ethernet cable from the Ethernet port on the router to the Ethernet port on the PC.
- 3. Plug the power cable to the router and turn on the power for the router.

#### **PC Configuration**

Windows 7

- Click "start" -> "Control Panel"->"Network and Sharing Center"->Change adapter settings 1.
- 2. Right click on "Local Area Connection", choose "Properties"
- Select "Internet Protocol Version 4 (TCP/IPv4)", and click "Properties", as shown in fig.1 3.
- Select "Obtain an IP address automatically" and "Obtain DNS server address automatically", click "OK" to save 4. the settings.

#### Internet Explorer Configuration

Windows 7

- Click "start"->"control panel"->"Internet Options", as shown in fig 3. 1.
- 2. Click tab "Connections", select "Never dial a connection"

| 🖗 Local Area Connection Properties                                                                                                    | Internet Protocol Version 4 (TCP/IPv4) Properties                                                                                                    | Internet Properties                                                                                          |
|----------------------------------------------------------------------------------------------------|----------------------------------------------------------------------------------------------------|----------------------------------------------------------------------------------------------------|
| Networking Sharing                                                                                                    | General Alternate Configuration                                                                                                    | General Security Privacy Content Connections Programs Advanced                                               |
| Connect using:                                                                                                    | You can get IP settings assigned automatically if your network supports<br>this capability. Otherwise, you need to ask your network administrator<br>for the appropriate IP settings. | To set up an Internet connection, click     Setup Dial-up and Virtual Private Network settings               |
| Configure This connection uses the following items:                                                                                                    | Detain an IP address automatically     Output     Lise the following IP address:                                                                                                    | Add                                                                                                    |
| Client for Microsoft Networks  Client for Micro NDIS 6.0 Filter Driver  Client Scheduler                                                                          | IP address:                                                                                                    | <u>Add v</u> <u>E</u> w                                                                                      |
| George School School (Constraint)     George School (Constraint)     George School (Constraint)     George School (Constraint)                                    | Default gateway:                                                                                                    | Choose Settings if you need to configure a proxy Settings<br>server for a connection.                        |
| Arternet Protoci Version 4 (10-2/1749)     Articlayer Topology Discovery Mapper I/O Driver     Articlayer Topology Discovery Responder                            | Obtain DNS server address automatically Use the following DNS server addresses:                                                                                                    | Dial whenever a network connection is not present Always dial my default connection Current None Set default |
| Install         Properties           Description                                                                                                    | Preferred DNS server:                                                                                                    | Local Area Network (LAN) settings LAN Settings do not apply to dial-up connections. LAN settings             |
| Transmission Control Protocol/Internet Protocol. The default<br>wide area network protocol that provides communication<br>across diverse interconnected networks. | Validate settings upon exit Advanced                                                                                                    | Choose Settings above for dial-up settings.                                                                  |
| OK Cancel                                                                                                    | ОК Сапсе                                                                                                    | OK Cancel Apply                                                                                              |
| Fig.1                                                                                                    | Fig 2                                                                                                    | Fig.3                                                                                                    |

#### 2. **ADSL2+** Router Configuration

Step 1: Open Internet Explorer, enter NWAR3670 default IP address <u>http://192.168.1.1</u> in the address bar and press Enter.

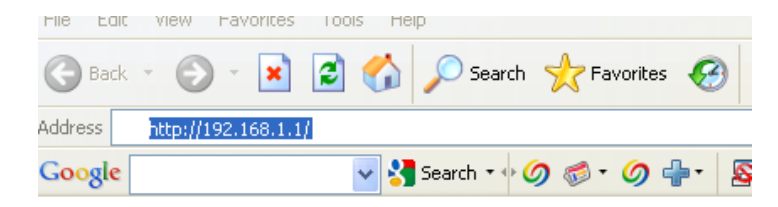

Step 2: Enter "admin" as the password, if the login page is loaded. Click "login" to login to the web management site.

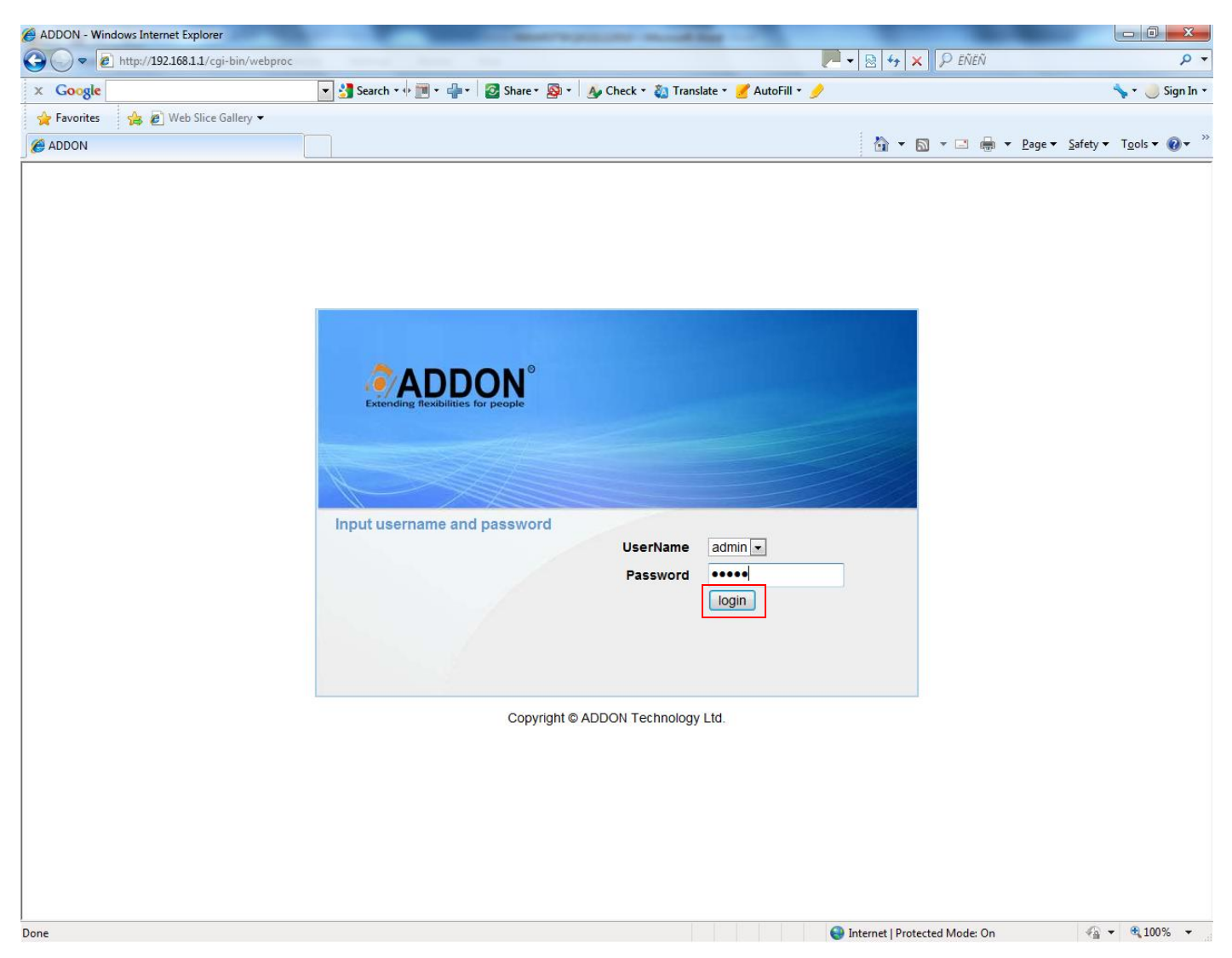

**Step 3:** The homepage of the router will be shown as below, and then click "Setup Wizard" to continue.

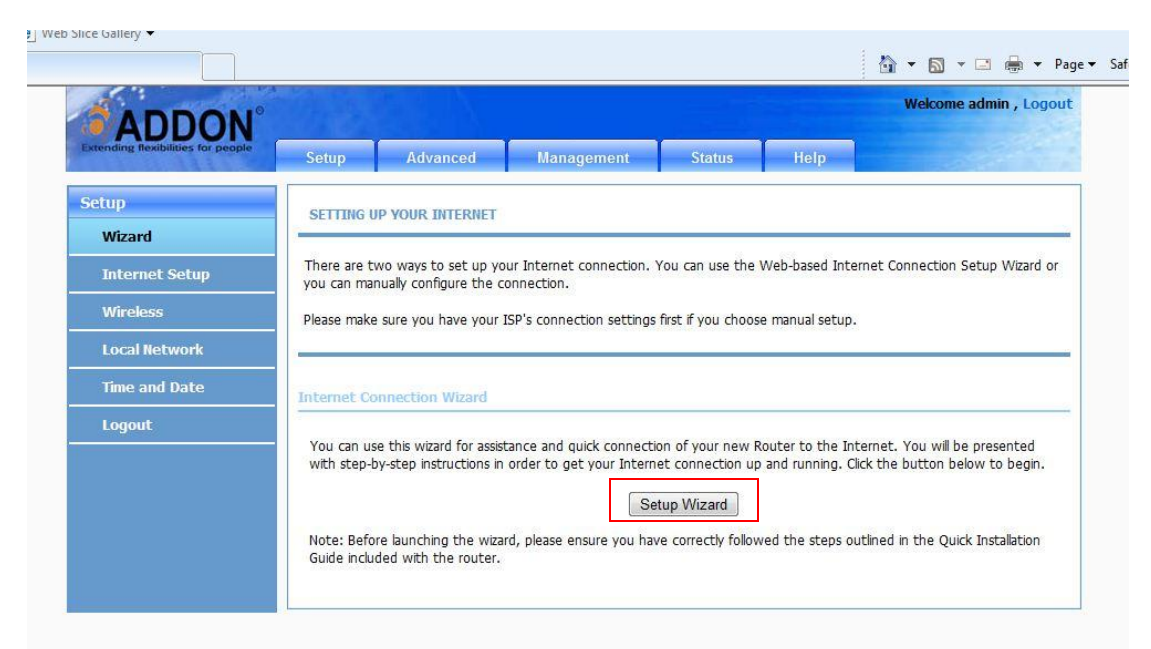

#### Step 4: Click on "Next" to continue.

| Extending flexibilities for people | Setup       | Advanced              | Management               | Status             | Help                 |                      |
|------------------------------------|-------------|-----------------------|--------------------------|--------------------|----------------------|----------------------|
| Setup                              | WELCOME     | TO SETUP WIZARD       | )                        |                    |                      |                      |
| Wizard                             | -           |                       |                          |                    |                      |                      |
| Internet Setup                     | This wizard | will guide you throug | h a step-by-step process | to configure your  | new router and conne | ect to the Internet. |
| Wireless                           |             |                       | Step 1                   | L : Set Time and D | Date                 |                      |
| Local Network                      |             |                       | Step 2                   | 2 : Setup Internet | Connection           |                      |
|                                    |             |                       | Step 3                   | 3 : Configure Wire | less Network         |                      |
| Time and Date                      |             |                       | Step 4                   | : Completed and    | Quit                 |                      |
| Logout                             |             |                       | Nex                      | tCancel            |                      |                      |

Step 5: Click on "Next" to continue.

| Rending nexionities for people | Setup                      | Advanced                                                      | Management                                 | Status                                 | Help                                                                 |                                                  |
|--------------------------------|----------------------------|---------------------------------------------------------------|--------------------------------------------|----------------------------------------|----------------------------------------------------------------------|--------------------------------------------------|
| etup                           | STEP 1: S                  | ET TIME AND DATE                                              |                                            |                                        |                                                                      |                                                  |
| Wizard                         |                            |                                                               |                                            |                                        |                                                                      |                                                  |
| Internet Setup                 | The Time C<br>From this se | Configuration option allows to<br>action you can set the time | you to configure, u<br>e zone that you are | pdate, and mainta<br>in and set the NT | in the correct time on the correct time on the correct time protocol | ne internal system cloc<br>col) Server. Daylight |
| Wireless                       | Saving can a               | also be configured to autor                                   | matically adjust the                       | time when neede                        | :d.                                                                  |                                                  |
| Local Network                  |                            |                                                               |                                            |                                        |                                                                      |                                                  |
| Time and Date                  | TIME SETTI                 | NG                                                            |                                            |                                        |                                                                      |                                                  |
| Logout                         |                            |                                                               | Automatically                              | synchronize wit                        | h Internet time serve                                                | rs                                               |
|                                |                            | 1st NTP time serve                                            | er: 192.168.2.10                           |                                        |                                                                      |                                                  |
|                                |                            | 2th NTP time serve                                            | er: 192.168.2.100                          |                                        |                                                                      |                                                  |
|                                | TIME CONFI                 | IGURATION                                                     |                                            |                                        |                                                                      |                                                  |
|                                |                            | Time Zon                                                      | e: (GMT) Greenwhi                          | ch Mean Time: Dublir                   | n, Lisbon, London; Casablan                                          | са 💌                                             |
|                                |                            |                                                               | Enable Dayligh                             | nt Saving                              |                                                                      |                                                  |
|                                |                            | Daylight Saving Star                                          | t: 2000 Year (                             | 04 Mon 01 D                            | ay 02 Hour 00                                                        | Min 00 Sec                                       |
|                                |                            | Daylight Saving En                                            | d : 2000 Year (                            | 09 Mon 01 D                            | ay 02 Hour 00                                                        | Min 00 Sec                                       |
|                                |                            |                                                               | 07                                         |                                        |                                                                      |                                                  |

**Step 6:** Enter your ISP's username and password, and then click on "Next" to continue.

| ADDON<br>Extending flexibilities for people | Setup                    | Advanced                                           | Management                                                                                                    | Status                                       | Help                                                         |  |
|---------------------------------------------|--------------------------|----------------------------------------------------|----------------------------------------------------------------------------------------------------|----------------------------------------------|--------------------------------------------------------------|--|
| Setup<br>Wizard                             | STEP 2: SI               | ETUP INTERNET COM                                  | INECTION                                                                                                    |                                              |                                                              |  |
| Internet Setup                              | Please selec             | t your ISP (Internet :                             | Service Provider) from the                                                                                        | e list below.                                |                                                              |  |
| Wireless                                    |                          |                                                    | Protocol : PI                                                                                                    |                                              |                                                              |  |
| Local Network                               |                          | E                                                  | VPI: 0                                                                                                    |                                              | (0-255)                                                      |  |
| Time and Date                               |                          |                                                    | <b>VCI</b> : 38                                                                                                   | 3                                            | (32-65535)                                                   |  |
|                                             | PPPOE/PPP<br>Please ente | OA<br>er your Username and<br>exactly as shown tak | I Password as provided by<br>king note of upper and lov<br>Username :<br>Password :<br>Confirm Password :<br>Back | vour ISP (Internewer cases, Click "N<br>Next | et Service Provider). Please enter the<br>lext" to continue. |  |

Step 7: To setup your wireless security, select security level and enter your network key in the box. Then click on "Next" to continue.

| Home               | Sec                                                     | urity Level                  | Best      |
|--------------------|---------------------------------------------------------|------------------------------|-----------|
| None               | © WEP                                                   | WPA-PSK                      | WPA2-PSK  |
| Select this option | if your wireless adapters suppo<br>eless security key : | rt WPA2-PSK.                 |           |
|                    | WPA2 Pre-Shared Key                                     | •••••                        |           |
|                    | (8-63 characters, such as a~z                           | , A~Z, or 0~9, i.e. '%Fortro | ess123&') |
|                    |                                                         |                              |           |

Step 8: Click on "Apply" to save the settings.

| Wizard         |                                                                                                    |                                                                                  |
|----------------|----------------------------------------------------------------------------------------------------|----------------------------------------------------------------------------------|
| Vizaru         | Setup complete. Click "Back" to review or modify settings.                                                                      |                                                                                  |
| Internet Setup |                                                                                                    |                                                                                  |
| Wireless       | If your Internet connection does not work, you can try the S<br>instead if you have your Internet connection details as provide | etup Wizard again with alternative settings or use Manual Set<br>ad by your ISP. |
| Local Network  |                                                                                                    |                                                                                  |
| Time and Date  | SETUP SUMMARY                                                                                                    |                                                                                  |
| Logout         | Below is a detailed summary of your settings. Please print thi                                                                  | s page out, or write the information on a piece of paper, so                     |
|                | you can configure the correct settings on your wireless client                                                                  | adapters.                                                                        |
|                | Time Settings :                                                                                                    | 1                                                                                |
|                | NTP Server 1 :                                                                                                    | 192.168.2.10                                                                     |
|                | NTP Server 2 :                                                                                                    | 192.168.2.100                                                                    |
|                | Time Zone :                                                                                                    | GMT                                                                              |
|                | Daylight Saving Time :                                                                                                    | 0                                                                                |
|                | VPI / VCI :                                                                                                    | 0/38                                                                             |
|                | Protocol :                                                                                                    | PPPoA                                                                            |
|                | Connection Type :                                                                                                    | VCMUX                                                                            |
|                | Username :                                                                                                    | asd                                                                              |
|                | Password :                                                                                                    | ***                                                                              |
|                | Wireless Network Name (SSID) :                                                                                                  | ADD-NWAR3670                                                                     |
|                | Visibility Status :                                                                                                    | 1                                                                                |
|                | Encryption :                                                                                                    | 11i                                                                              |
|                | Pre-Shared Key :                                                                                                    | ******                                                                           |
|                | WEP Key :                                                                                                    |                                                                                  |
|                |                                                                                                    |                                                                                  |
|                |                                                                                                    |                                                                                  |

Step 9: To check connection, click on "Status", you will see status show "Connected" and WAN IP Address.

| fo Clients Ints | This information reflects the current status of your WAN connection.  S SYSTEM INFO(IN USB IN 3G) It address in the current status of your WAN connection.                                                                                                    | This information reflects the current status of your WAN connection.                                                                                                    | ents This information reflects the current status of your WAN connection.                                                                                                    |
|-----------------|----------------------------------------------------------------------------------------------------|----------------------------------------------------------------------------------------------------|----------------------------------------------------------------------------------------------------|
| Clients         | This information reflects the current status of your WAN connection.  S SYSTEM INFO(IN USB IN 3G) IN 200UX                                                                                                    | This information reflects the current status of your WAN connection.  SYSTEM INFO(IN USB IN 3G)                                                                                                    | This information reflects the current status of your WAN connection.                                                                                                    |
| nts             | S SYSTEM INFO(IN USB IN 3G) Madem Name                                                                                                    | SYSTEM INFO(IN USB IN 3G)                                                                                                    |                                                                                                    |
| 0               | SYSTEM INFO(III USB IN 3G)                                                                                                    | SYSTEM INFO(IN USB IN 3G)                                                                                                    |                                                                                                    |
| 0               | Hadam Nama : TH 2001K                                                                                                    |                                                                                                    | SVSTEM INFO(IN USB IN 3G)                                                                                                    |
| o               | Prodeni Name : IM-500NA                                                                                                    |                                                                                                    |                                                                                                    |
| 0               | Time and Date · 2000-01-01 20:40:20                                                                                                    | Modem Name : IM-300NX                                                                                                    | Modem Name : IM-300NX                                                                                                    |
|                 |                                                                                                    | Modem Name :         IM-300NX           Time and Date :         2000-01-01 20:40:20                                                                                                    | Modem Name :         IM-300NX           Time and Date :         2000-01-01 20:40:20                                                                                                    |
|                 | Internet Connection Status : pppoa 0_38_0_0_Internet •                                                                                                    | Modem Name :       IM-300NX         Time and Date :       2000-01-01 20:40:20         Firmware Version :       1.0.0         INTERNET INFO       Internet Connection Status : pppoa_0_38_0_0_Internet •                                                                                                    | Modem Name :       IM-300NX         Time and Date :       2000-01-01 20:40:20         Firmware Version :       1.0.0         INTERNET INFO       Internet Connection Status : pppoa_0_38_0_0_Internet ▼                                                                                                    |
|                 | INTERNET INFO       INTERNET INFO       Internet Connection Status : pppoa_0_38_0_0_Internet •       Internet Connection Status:                                                                                                    | Modem Name :       IM-300NX         Time and Date :       2000-01-01 20:40:20         Firmware Version :       1.0.0         INTERNET INFO       Internet Connection Status :         Internet Connection Status :       pppoa_0_38_0_0_Internet          Internet Connection Status :       Connected                                                                                                    | Modem Name :       IM-300NX         Time and Date :       2000-01-01 20:40:20         Firmware Version :       1.0.0         INTERNET INFO       Internet Connection Status :         Internet Connection Status:       Connected                                                                                                    |
|                 | Internet Connection Status :     pppoa_0_38_0_0_Internet •       Internet Connection Status :     Connected       Default Gateway:     81.139.128.1                                                                                                    | Modem Name :       IM-300NX         Time and Date :       2000-01-01 20:40:20         Firmware Version :       1.0.0         INTERNET INFO       Internet Connection Status :         Internet Connection Status :       pppoa_0_38_0_0_Internet •         Internet Connection Status :       Connected         Default Gateway:       81.139.128.1                                                                                                    | Modem Name :       IM-300NX         Time and Date :       2000-01-01 20:40:20         Firmware Version :       1.0.0         INTERNET INFO       Internet Connection Status :         Internet Connection Status:       Connected         Default Gateway:       81.139.128.1                                                                                                    |
|                 | Firmware Version :       1.0.0         INTERNET INFO       Internet Connection Status : pppoa_0_38_0_0_Internet •         Internet Connection Status:       Connected         Default Gateway:       81.139.128.1         Preferred Dns Server:       62.6.40.178                                                                                                  | Modem Name :       IM-300NX         Time and Date :       2000-01-01 20:40:20         Firmware Version :       1.0.0         INTERNET INFO       Internet Connection Status :         Internet Connection Status :       pppoa_0_38_0_0_Internet •         Internet Connection Status :       Connected         Default Gateway:       81.139.128.1         Preferred Dns Server:       62.6,40.178                                                                                                    | Modem Name :       IM-300NX         Time and Date :       2000-01-01 20:40:20         Firmware Version :       1.0.0         Internet Connection Status :       pppoa_0_38_0_0_Internet •         Internet Connection Status:       Connected         Default Gateway:       81.139.128.1         Preferred Dns Server:       62.6,40.178                                                                              |
|                 | Firmware Version :       1.0.0         INTERNET INFO       Internet Connection Status : pppoa_0_38_0_0_Internet •         Internet Connection Status :       Connected         Default Gateway:       81.139.128.1         Preferred Dns Server:       62.6.40.178         Alternate Dns Server:       194.72.9.34                                                 | Modern Name :       IM-300NX         Time and Date :       2000-01-01 20:40:20         Firmware Version :       1.0.0         INTERNET INFO       Internet Connection Status : [pppoa_0_38_0_0_internet] •         Internet Connection Status :       Connected         Default Gateway:       81.139.128.1         Preferred Dns Server:       62.6.40.178         Alternate Dns Server:       194.72.9.34                                                                                                    | Modem Name :       IM-300NIX         Time and Date :       2000-01-01 20:40:20         Firmware Version :       1.0.0         Internet Connection Status :       pppoa_0_38_0_0_Internet •         Internet Connection Status :       Connected         Default Gateway:       81.139.128.1         Preferred Dns Server:       62.6,40.178         Alternate Dns Server:       194.72.9.34                            |
|                 | Firmware Version :       1.0.0         INTERNET INFO       Internet Connection Status : pppoa_0_38_0_0_Internet •         Internet Connection Status :       Connected         Default Gateway:       81.139.128.1         Preferred Dns Server:       62.6.40.178         Alternate Dns Server:       194.72.9.34         Downstream Line Rate (Kbps):       8127 | Modem Name :       IM-300NX         Time and Date :       2000-01-01 20:40:20         Firmware Version :       1.0.0         Internet Connection Status :       1.0.0         Internet Connection Status :       Connected         Default Gateway:       81.139.128.1         Preferred Dns Server:       62.6.40.178         Alternate Dns Server:       194.72.9.34         Downstream Line Rate (Kbps):       8127                                                                                                    | Modem Name :       IM-300NX         Time and Date :       2000-01-01 20:40:20         Firmware Version :       1.0.0         Internet Connection Status :       1.0.0         Internet Connection Status :       Connected         Default Gateway:       81.139.128.1         Preferred Dns Server:       62.6.40.178         Alternate Dns Server:       194.72.9.34         Downstream Line Rate (Kbps):       8127 |
|                 |                                                                                                    | Modem Name :         IM-300NX           Time and Date :         2000-01-01 20:40:20           Ensurement Maximum Line (as a second second se | Modem Name :         IM-300NX           Time and Date :         2000-01-01 20:40:20           Ensurem Marting L         1.0.0                                                                                                    |
|                 |                                                                                                    | Modem Name :         IM-300NX           Time and Date :         2000-01-01 20:40:20                                                                                                    | Modem Name :         IM-300NX           Time and Date :         2000-01-01 20:40:20                                                                                                    |
| v               | lime and liate : 2000-01-01 20:40:20                                                                                                    | Modem Name : IM-300NX                                                                                                    | Modem Name : IM-300NX                                                                                                    |
| 1               | Time and Date : 2000 01 01 20:40:20                                                                                                    | Modem Name · IM-300NX                                                                                                    | Modem Name : IM-200NY                                                                                                    |
|                 | Prodem name : IM-SUUNA                                                                                                    |                                                                                                    |                                                                                                    |
|                 |                                                                                                    |                                                                                                    |                                                                                                    |
| 1               |                                                                                                    |                                                                                                    |                                                                                                    |

Note: For accessing USB storage uing FTP over Internet, you must go to "Management" -> "Access Controls" -> "Services" to tick "WAN" for FTP and then click "Apply".

For any further information on ADDON product, please visit our website: <u>http://www.addon-tech.com</u> 7

### 3. Connect your wireless PC/laptop to NWAR3670

- For Windows 7
  - 1. Click on "connection" in the system tray, highlight your wireless network and click on "Connect".

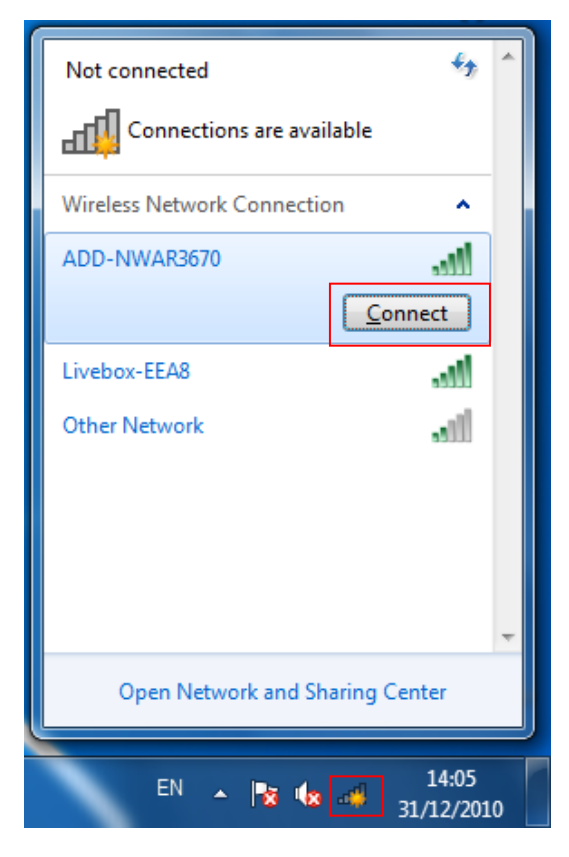

2. Enter your network key when the box is shown below, and click on "OK".

| 😰 Connect to a Netwo | rk                                                           | ×      |
|----------------------|--------------------------------------------------------------|--------|
| Type the network     | security key                                                 |        |
| Security key:        | •••••                                                        |        |
|                      | Hide characters                                              |        |
| G P                  | 'ou can also connect by pushing the<br>outton on the router. |        |
|                      | ОК                                                           | Cancel |

#### For any further information on ADDON NWAR3670, please refer to your user's manual in the CD.

Note: To maximize your wireless connection speed in 11n mode, we recommend the customers to set WPA2-PSK with AES encryption for your wireless connection.

For any further information on ADDON product, please visit our website: <u>http://www.addon-tech.com</u> 8